## TITAN<br/>n°8Procédure d'impression<br/>de données des résidents

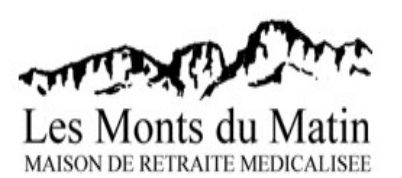

Correspondance Angélique

Correspondance Qualicert

Ce document présente la marche à suivre lorsque vous voulez imprimer des données sur des résidents, via le logiciel TITAN. Par exemple, vous pouvez imprimer le GIR, la date de naissance, le régime ou encore le département d'un résident. Cette procédure vous est présentée en plusieurs étapes :

- 1) Ouverture de TITAN
- Ouvrir l'application TITAN sur le bureau
- Entrer votre identifiant/mot de passe
- Après ouverture de la fenêtre d'accueil, cliquer sur : Administration/Tableaux Trimestriels

| Menu                 | A                                                                                           | dministration Soignants Anim                  | ation Dire                                                                     | ction ?                                   |                                                                               |                                                                           |           |                                          |                                                                               |           |
|----------------------|---------------------------------------------------------------------------------------------|-----------------------------------------------|--------------------------------------------------------------------------------|-------------------------------------------|-------------------------------------------------------------------------------|---------------------------------------------------------------------------|-----------|------------------------------------------|-------------------------------------------------------------------------------|-----------|
|                      | 1<br>1<br>1<br>1<br>1<br>1<br>1<br>1<br>1<br>1<br>1<br>1<br>1<br>1<br>1<br>1<br>1<br>1<br>1 | Résidents<br>Tiers intervenants               | !                                                                              | 7                                         | 2                                                                             |                                                                           |           |                                          | ₹                                                                             | ×         |
| Message              | è                                                                                           | Tableaux Trimestriels                         | Tâches (F12)                                                                   | ) Filtre (                                | F5)                                                                           |                                                                           |           |                                          | Déconnexion (F2)                                                              | Quitter   |
| Ì                    | -                                                                                           | Demandes d'inscriptions                       | /ersaires                                                                      |                                           |                                                                               |                                                                           |           |                                          | du 01/04/2012 au 0                                                            | 1/05/2012 |
|                      | *                                                                                           | Dossiers en attente                           | Mme MAISONNAT Paulette 90 ans a fêté s<br>Mme MEUNIER Marcelle 86 ans a fêté s |                                           |                                                                               |                                                                           | es 90 ans |                                          | ک                                                                             |           |
|                      | H                                                                                           | Occupation des Chambres                       | Mme TEVENAT Jeanne 86 ans a fêté ses 86 ans                                    |                                           |                                                                               |                                                                           |           |                                          |                                                                               |           |
|                      | 1                                                                                           | Planning d'occupation des chambres            | l Mr                                                                           | TATIN Marin<br>e LOEFFLER Angèle          | 90 ans<br>88 ans                                                              | fêtera ses 91 ans<br>fêtera ses 89 ans                                    |           |                                          |                                                                               |           |
|                      | •                                                                                           | Plan de l'établissement                       | l Mm                                                                           |                                           |                                                                               |                                                                           |           |                                          |                                                                               |           |
| D'avril ,            | 5                                                                                           | Historiques •                                 |                                                                                |                                           |                                                                               |                                                                           |           |                                          |                                                                               |           |
|                      | <b>▲</b>                                                                                    | Tableau des Alarmes<br>Requête sur Formulaire |                                                                                |                                           |                                                                               |                                                                           |           |                                          |                                                                               |           |
|                      | :11                                                                                         | Tarif des prestations                         |                                                                                |                                           |                                                                               |                                                                           |           | an an an an an an an an an an an an an a |                                                                               |           |
| endez                | ₫                                                                                           | Accueils de jour                              |                                                                                | Derniers                                  | mouvements                                                                    |                                                                           |           | Prochair                                 | nes animations                                                                |           |
| /04/2012<br>h30 - Mm | **                                                                                          | Paramètrage du module                         | <u> </u>                                                                       | 15/04/2012 Mrr BOU<br>d'hospita<br>Mme N/ | d'hospitalisation (départ<br>Mme NARDOLILLO Vio                               | hospitalisation (départ le 15/04/2012)<br>me NARDOLILLO Violette : Retour |           |                                          | Lieu : Salle d'activité)<br>Groupe de discussion 2(De 17:00 à 18:00           |           |
| R                    | ?                                                                                           | Documentation du module                       |                                                                                | 11/04/2012                                | d'hospitalisation (départ<br>Mr BOURGEAT Etienne<br>d'hospitalisation (départ | le 15/04/2012)<br>: Retour                                                |           | 19/04/2012                               | Lieu : Grand Salon)<br>Blouses Roses(De 14:00 à 15:00 Lieu :<br>Grand Salon)  |           |
| 26                   | 000 1                                                                                       | ALENCE                                        |                                                                                | 11/04/2012                                | Mme OLIVERO Marie-A<br>hors établissement                                     | ntoinette : Décès                                                         |           | 20/04/2012                               | Atelier mémoire(De 10:30 à 11:30 Lieu :<br>Salle polyvalente)                 |           |
| 1h45 - Mm            | e BA                                                                                        | RRAL Janine : CONSULTATION GASTRO (T          |                                                                                | 10/04/2012                                | Mr FEGAIER Manoubi L<br>hors établissement                                    | ucien : Décès                                                             |           | 20/04/2012                               | Groupe thérapeutique Cantou(De 16:30 à<br>17:30 Lieu : Unité de vie protégée) |           |
| C                    | endez                                                                                       | - Yous externe                                | =                                                                              | 06/04/2012                                | Mme MAISONNAT Paul<br>hospitalisation                                         | ette : Départ en                                                          | E         | 23/04/2012                               | Gymnastique douce(De 14:00 à 16:00 Lieu :<br>Salle d'activité)                |           |
| 26                   | 100 8                                                                                       | POMANS SLIP ISEPE                             |                                                                                | 06/04/2012                                | Mme BARRAL Janine :<br>d'hospitalisation (départ                              | Retour<br>le 21/03/2012)                                                  |           | 23/04/2012                               | Messe(De 17:00 à 17:30 Lieu : Grand Salon)                                    |           |
| 3/04/2012            | (Jeu                                                                                        | ii)                                           |                                                                                | 03/04/2012                                | Mr REYSSET Henri : D                                                          | ècès dans                                                                 |           | 24/04/2012                               | Groupe de discussion 1(De 14:30 a 15:30<br>Lieu : Salle d'activité)           |           |
| 9h30 - Mm            | e MA                                                                                        | GATON Marie-France : DENTISTE (F)             |                                                                                | 02/04/2012                                | Mr CHAIX Jean : Retou                                                         | r d'hospitalisation                                                       |           | 24/04/2012                               | Groupe de discussion 2(De 17:00 à 18:00<br>Lieu : Grand Salon)                |           |
|                      |                                                                                             | usus interne                                  |                                                                                |                                           | (uepart # 25/03/2012)                                                         |                                                                           |           |                                          | Blouses Roses/De 14:00 à 15:00 Lieu -                                         |           |

2) <u>Ouverture des documents et choix des données à imprimer</u> - La fenêtre suivante s'affiche, cocher alors sur «État Nominatif Trimestriel ».

|                              | Tableau trimestriel et état nominatif des réside                                                   | ents                                                 |                                                                              |                                                                                                    |
|------------------------------|----------------------------------------------------------------------------------------------------|------------------------------------------------------|------------------------------------------------------------------------------|----------------------------------------------------------------------------------------------------|
|                              |                                                                                                    |                                                      |                                                                              |                                                                                                    |
|                              | Paramètres                                                                                         |                                                      |                                                                              |                                                                                                    |
| $\left\langle \right\rangle$ | Secteur <tous> Médecin <tous></tous></tous>                                                        | ▼     Service        ▼     Résident                  | Tous>                                                                        | 2                                                                                                    |
|                              | Tableau Trimestriel     Date de debut     17     Etat Nominatif Trimestriel     Date de fin     17 | /01/2012 Département : 1<br>/04/2012 Hébergement : 1 | Tous les résidents v Résidents<br>Tous les résidents v Résidents v Résidents | s historisés v Résidents en Héb. temporaire<br>s en Accueil de jour v Résidents en congés<br>s hospitalisés v Mouvements intermédiaires |
|                              | Résident                                                                                           | Régime général                                       | Code de gestion du régime 🔋                                                  | Régime général / Code gestion du régime Effectifs 📔                                                                                     |
|                              | ANDELHOF Jacqueline                                                                                | 91 - M.G.E.N.                                        | (23) - Fonctionnaires, ouvriers de l'                                        | 01 - REGIME GENERAL 52                                                                                                    |
|                              | ARMAND André                                                                                       | 01 - REGIME GENERAL                                  | (11) - régime général des assurés                                            | (10 ou 20) - Régime général, assurés 1                                                                                                  |
|                              |                                                                                                    |                                                      |                                                                              | (12) - Régime général, assurés non co                                                                                                   |
|                              | ATTARD Jeanne                                                                                      | 01 - REGIME GENERAL                                  | (11) - regime general des assures                                            | (23) - Fonctionnaires, ouvriers de l'Etat 1                                                                                             |
|                              | BAC Louise                                                                                         | 02 - REGIME AGRICOLE                                 | (A2) - Exploitants agricoles - régim                                         | (24) - Agents EDF - GDF                                                                                                    |
|                              | BAIADA Raymonde                                                                                    | 08 - C.N.M.S.S. (Militaires)                         | (11) - Régime général, assurés retr                                          | (29) - Agents des collectivités locales                                                                                                 |
|                              | BANCEL Marie-Eugénie                                                                               | 01 - REGIME GENERAL                                  | (11) - régime général des assurés                                            | (13) - Invalides de guerre<br>(00) Bratigiona et auviliairon médiaguy 1                                                                 |

- 3) Choisir la période de recherche dans les cadres : Date de début & Date de fin,
  - Puis sélectionner l'imprimante (bouton en haut à droite).
  - Valider l'impression en cliquant sur : « Rupture sur organisme d'affiliation ».

| Tableau trimestriel et état nominatif des rési                                                                                                | dents                 |                                                           |                                          |                   |                                        |                                                |                                        |             | - <mark>- 2</mark> X                                  |
|----------------------------------------------------------------------------------------------------|-----------------------|-----------------------------------------------------------|------------------------------------------|-------------------|----------------------------------------|------------------------------------------------|----------------------------------------|-------------|-------------------------------------------------------|
| Légende qualité Paramètres Secteur <tous> Médecin <tous> O Tableau Trimestriel Date de debut  O Tableau Trimestriel Date de fin</tous></tous> | v Servici<br>v Réside | e <tous><br/>ent <tous><br/>ement: Tous let</tous></tous> | s résidents ♥ Kési<br>e résidents ♥ Kési | dents historis    | Impres<br>Ruptur<br>sés<br>ueil de jou | sion standa<br>e sur organ<br>v Rés<br>r V Rés | ard<br>nisme d'a<br>sidents<br>sidents | en Hé       | b. temporaire<br>ngés                                 |
| A Résident                                                                                                    | Département           | Ville                                                     | N° SS                                    | Date<br>Naissance | Qualité                                | Carte<br>vitale<br>déposée                     | GIR                                    | GIR<br>Fact | Nom Adr S                                             |
| ANDELHOF Jacqueline                                                                                                    | 07                    | GUILHERAND-GRA                                            | 2 28 01 98 204 008 52                    | 10/01/1928        | A                                      |                                                | 2                                      | NR          | C.P.A.M. de la [<br>Avenue du Pré<br>26024 VALENC     |
| ARMAND André                                                                                                    |                       | GRENOBLE                                                  | 1 22 01 38 185 028 44                    | 13/01/1922        | A                                      |                                                | 4                                      | NR          | C.P.A.M. de l' IS<br>2, rue des Alliè<br>38045 GRENOE |
| ATTARD Jeanne                                                                                                    | 26                    | CHABEUIL                                                  | 2 27 01 99 127 296 59                    | 28/01/1927        | A                                      |                                                | 3                                      | NR          | C.P.A.M. de la I<br>Avenue du Pré<br>26024 VALENC     |
| BAC Louise                                                                                                    |                       | EURRE                                                     | 2 19 03 99 110 438 75                    | 21/03/1919        | с                                      |                                                | 1                                      | NR          | MSA DROME<br>26000                                    |
| BAC Louise                                                                                                    |                       | EURRE                                                     | 2 19 03 99 110 438 75                    | 21/03/1919        | с                                      |                                                | 1                                      | NR          | MSA DROME                                             |
| BAC Louise                                                                                                    |                       | EURRE                                                     | 2 19 03 99 110 438 75                    | 21/03/1919        | с                                      |                                                | 1                                      | NR          | MSA DROME                                             |
| BAC Louise                                                                                                    |                       | EURRE                                                     | 2 19 03 99 110 438 75                    | 21/03/1919        | с                                      |                                                | 1                                      | NR          | MSA DROME                                             |
| BAC Louise                                                                                                    |                       | EURRE                                                     | 2 19 03 99 110 438 75                    | 21/03/1919        | с                                      |                                                | 1                                      | NR          | MSA DROME<br>26000                                    |
| BAIADA Ravmonde                                                                                                    | <                     | ST PERAY                                                  | 2 24 11 99 352 552 53                    | 01/11/1924        | с                                      | ~                                              | 2                                      | NR          | Caisse Nationa                                        |

- Décocher les données non nécessaires sur la fenêtre de gauche ci-dessous :

| l<br>Afficher les colonnes                 | 8                                      | Afficher les colonnes  |                         |
|--------------------------------------------|----------------------------------------|------------------------|-------------------------|
|                                            |                                        | r.                     |                         |
| ✓ Ordre                                    | ✓ Clé                                  | Ordre                  | Clé                     |
| ✓ Régime                                   | <ul> <li>Dépôt carte vitale</li> </ul> | <sup>2</sup> Régime    | Dépôt carte vitale      |
| <ul> <li>Nom Adr SS</li> </ul>             | GIR                                    | Nom Adr SS             | GIR                     |
| <ul> <li>Caisse/Org Affiliation</li> </ul> | GIR Facturation                        | Caisse/Org Affiliation | GIR Facturation         |
| <ul> <li>Centre Gestion</li> </ul>         | <ul> <li>Date de Naissance</li> </ul>  | Centre Gestion         | ✓ Date de Naissance     |
| <ul> <li>Code Gestion</li> </ul>           | <ul> <li>Date Entrée</li> </ul>        | Code Gestion           | Date Entrée             |
| <ul> <li>Nom Marital</li> </ul>            | <ul> <li>Date Sortie</li> </ul>        | Nom Marital            | Date Sortie             |
| <ul> <li>Prénom</li> </ul>                 | <ul> <li>Début mouvement</li> </ul>    | Prénom                 | Début mouvement         |
| <ul> <li>Nom patronymique</li> </ul>       | Fin Mouvement                          | Nom patronymique       | Fin Mouvement           |
| <ul> <li>Département</li> </ul>            | <ul> <li>Type de mouvement</li> </ul>  | Département            | Type de mouvement       |
| <ul> <li>N° Matricule</li> </ul>           | Nombre de jour                         | □ N° Matricule         | Nombre de jour          |
| EURRE                                      | 2 19 03 99 110 438 75 21/03/19         | EURRE                  | 2 19 03 99 110 438 75 2 |

- Les données que vous souhaitez imprimer apparaissent cochées sur la fenêtre de droite.

- Enfin, valider en cliquant à nouveau sur le bouton « Imprimante ».